## CONFIGURAÇÃO DA REDE SEM FIO PARA WINDOWS XP

 Clique com o botão direito do mouse no ícone da rede sem fio que fica próximo ao relógio e clique em "Abrir Conexões de Rede" como mostra a figura a seguir:

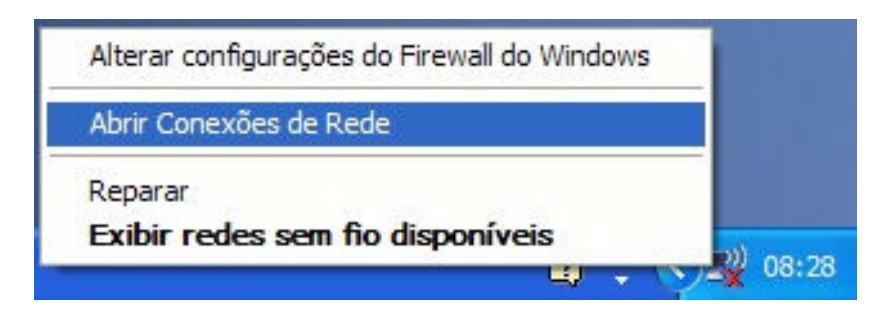

2. Abra as propriedades da sua placa de rede sem fio:

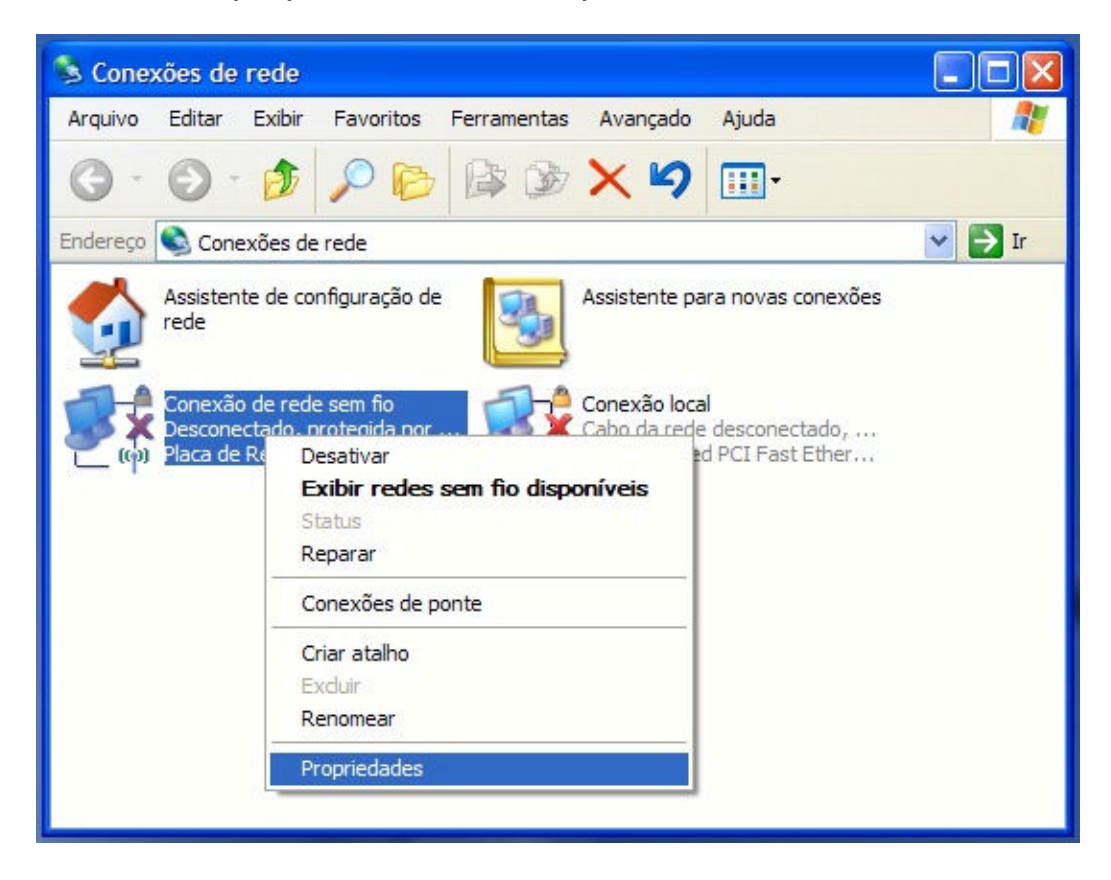

3. Clique na aba "Redes sem fio e em seguida no botão "Adicionar":

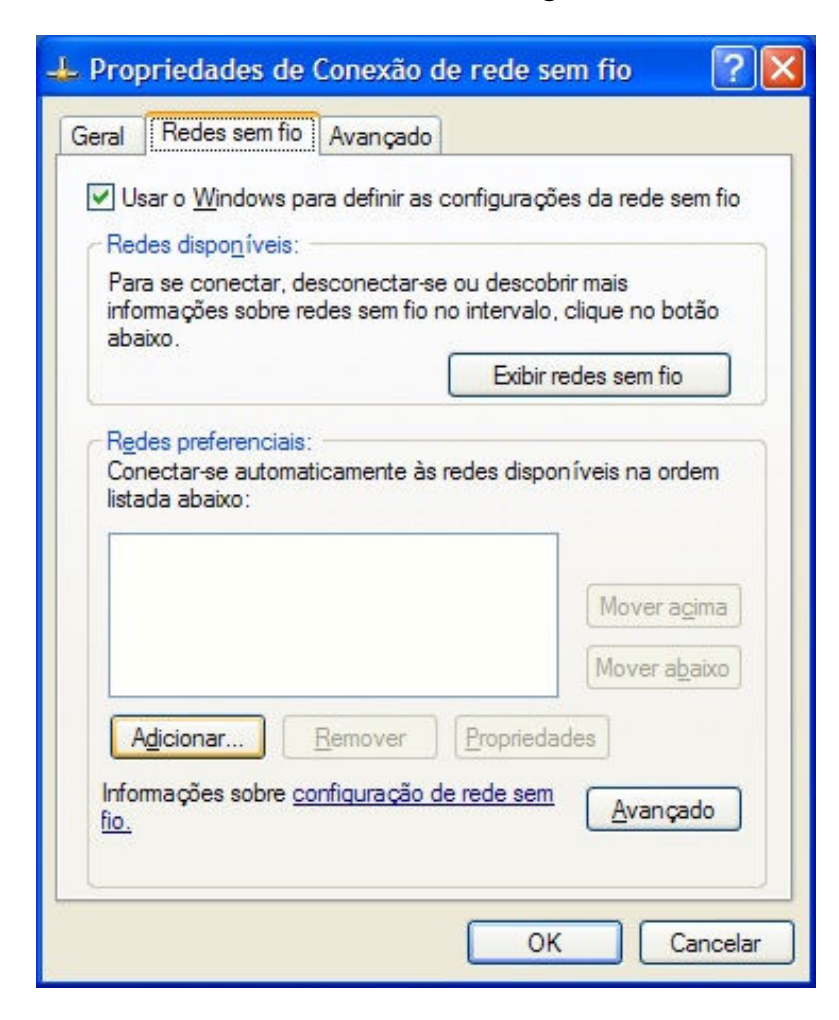

- 4. Preencha os seguintes Campos:
- Nome da rede (SSID) UNITAU
- Autenticação de Rede WPA2
- Criptografia de dados **AES**

Desmarque todas as caixas de seleção

| Propriedades da rede                            | sem fio                                         | ? 🛛          |
|-------------------------------------------------|-------------------------------------------------|--------------|
| Associação Autenticação                         | Conexão                                         |              |
| Nome da rede (SSID):                            | UNITAU                                          |              |
| Conectar mesmo qu<br>Chave de rede sem fio      | ie a rede não esteja transm                     | itindo       |
| Autenticação de Rede:                           | have para o seguinte:<br>WPA2                   | ~            |
| Criptografia de dados:                          | AES                                             | ~            |
| Chave da rede:                                  |                                                 |              |
| Confirmar chave da red                          | e:                                              |              |
| Índice da chave (avanç<br>I Chave fornecida aut | ado): 1                                         |              |
| Esta é uma rede de co<br>não são usados ponto   | omputador para computado<br>s de acesso sem fio | or (ad hoc); |
|                                                 | OK                                              | Cancelar     |

5. Clique na aba Autenticação e em "Tipo de EAP" selecione **Protected E AP (PEAP )**. Desmarque todas as caixas de seleção novamente e clique em Propriedades:

| Propriedad              | es da rede s                                                         | em fio                                                                 | ? 🛛               |
|-------------------------|----------------------------------------------------------------------|------------------------------------------------------------------------|-------------------|
| Associação              | Autenticação                                                         | Conexão                                                                |                   |
| Selecione<br>para redes | esta opção para<br>Ethernet sem fic                                  | fornecer acesso auten<br>),                                            | iticado à rede    |
| 🗹 Ativar a              | utenticação IEE                                                      | E 802.1x para esta red                                                 | e                 |
| Tipo de                 | Protected EAF                                                        | P (PEAP)                                                               | ~                 |
| Autentio                | <u>zar como compu</u><br>car como convid<br>veis sobre o <u>u</u> su | tador se houver informa<br>ado quando houver inf<br>ário ou computador | ações disponíveis |
|                         |                                                                      | ОК                                                                     | Cancelar          |

 Marque a opção Validar certificado do servidor e em Autoridade de Certificação Raiz Confiáveis, marque "acad-RADIUS-CA e em "Selecione Método" de autenticação selecione Senha segura (EAP -MSCHAP v2) e clique em Configurar...

| Propriedades de EAP Protegido 🛛 🔹 😨                                                                                                    |
|----------------------------------------------------------------------------------------------------|
| Ao conectar:<br>Validar certificado do servidor<br>Conectar-se a esses servidores:                                                                                                    |
| Autoridades de Certificação Raiz Confiáveis:                                                                                                    |
| <ul> <li>acad-RADIUS-CA</li> <li>CA 1</li> <li>Certiposte Classe A Personne</li> <li>Certiposte Serveur</li> <li>Certisign - Autoridade Certificadora - AC2</li> <li>Certisign - Autoridade Certificadora - AC4</li> <li>Certisign Autoridade Certificadora AC15</li> </ul> |
| <                                                                                                    |
| Não solicitar o usuário a autorizar novos servidores ou<br>autoridades de certificação confiáveis.<br>Selecionar Método de Autenticação:                                                                                                    |
| Senha segura (EAP-MSCHAP v2)                                                                                                    |
| Habilitar Reconexão Rápida Habilitar verificações de quarentena Desconectar se o servidor não apresentar TLV de cryptobinding OK Cancelar                                                                                                    |

7. Desmarque a caixa de seleção:

| Proprie       | dades EAP MS                                            | CHAPv2                       |                           | × |
|---------------|---------------------------------------------------------|------------------------------|---------------------------|---|
| Ao cone       | ectar-se:                                               |                              |                           |   |
| Us<br>W<br>ho | ar meu nome e mi<br>indows <u>a</u> utomatica<br>uver). | nha senha d<br>amente (e o d | e logon do<br>domínio, se |   |
|               | ОК                                                      | Canc                         | elar                      |   |

8. A rede **Unitau (automático)** deve aparecer como na imagem baixo. Clique em Ok:

|                    | Hedes sem h                                                                                                    | o Avançado                                     |                                        |
|--------------------|----------------------------------------------------------------------------------------------------|------------------------------------------------|----------------------------------------|
| U                  | sar o Windows                                                                                                    | para definir as configu                        | urações da rede sem fi                 |
| Re                 | des disponíveis                                                                                                    |                                                |                                        |
| Pai<br>info<br>aba | a se conectar,<br>irmações sobre<br>aixo.                                                                                                    | desconectar-se ou de<br>redes sem fio no inter | escobrir mais<br>valo, clique no botão |
|                    |                                                                                                    | E                                              | xibir redes sem fio                    |
| ľ                  |                                                                                                    |                                                | Mover acima                            |
|                    |                                                                                                    |                                                | Mover abaixo                           |
| F                  | vdicionar                                                                                                    | Remover                                        | riedades                               |
| _                  | Charles and the second second s | configuração de rede                           | sem                                    |

9. Clique com o botão direito do mouse no ícone da rede sem fio que fica próximo ao relógio e clique em "Exibir redes sem fio disponíveis" como mostra a figura a seguir:

|                                             | 08:4 |
|---------------------------------------------|------|
| Evibir radae can fin dieponívaie            |      |
| Penarar                                     |      |
| Abrir Conexões de Rede                      |      |
| Alterar configurações do Firewall do Window | s    |

10. Selecione a rede **Unitau** e clique em conectar:

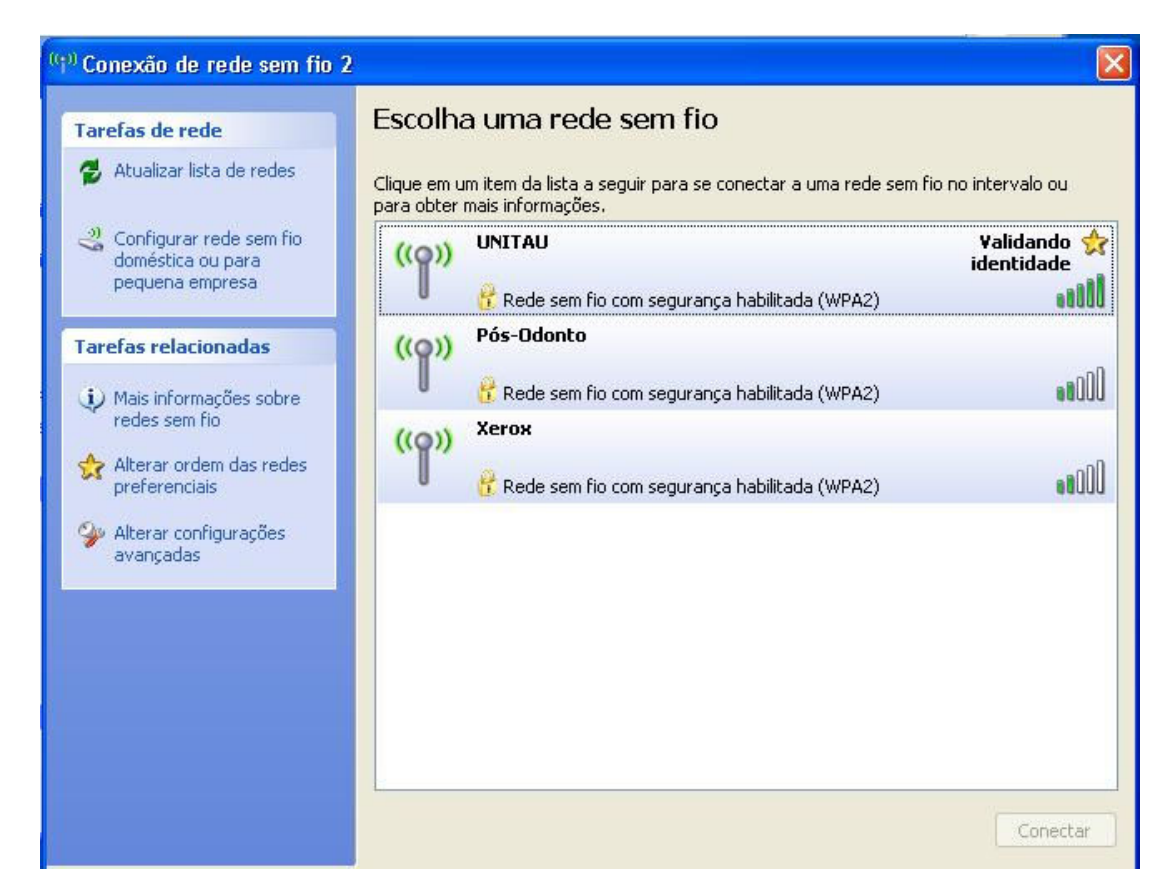

11. Irá aparecer a seguinte mensagem de aviso. Clique no corpo da mensagem.

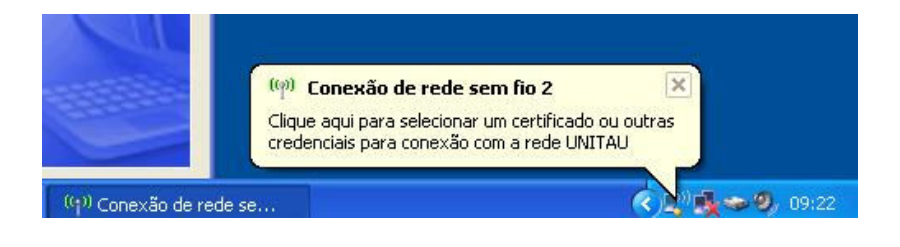

12. Coloque seus dados para conexão. São os mesmos dados do seu email da Unitau sem o @unitau.com.br e sua senha. Deixe o campo Domínio de logon em branco.

| Digite as credenciais                                       |
|-------------------------------------------------------------|
|                                                             |
| Nome de<br>usuário:                                         |
| Domínio de<br>logon:                                        |
| Salvar este nome de usuário e esta senha para uso no futuro |
| OK Cancelar                                                 |